| 教学模块        | 表配图 <b>授课教师</b>                        |              | 刘旭升    |      |
|-------------|----------------------------------------|--------------|--------|------|
| 课题名称        | 装配图绘图步骤                                |              |        |      |
| 授课时数        | 2课时                                    |              |        |      |
| 授课班级        | 13级医疗器械与维护1班                           | 授课]          | 班级人数   | 30 人 |
| 教学目的与要求     | 1、了解用 AutoCAD 直接绘制装置<br>2、掌握根据装配图拆画零件图 | 2图的步骤<br>的方法 | 聚及注意事项 | Į    |
| 重点与难<br>点   | 重点、难点: 装配图拆画零件图                        |              |        |      |
| 教学方法        | 讲述法、                                   | 实训法          |        |      |
| 指定参考<br>书 目 | 《AutoCAD 2012 机                        | 械制图实         | 例教程》   |      |

| 教学过程          | 主要教学、示范内容及步骤                   |
|---------------|--------------------------------|
| 导入新课          | 装配图所反映的是机器设备的整体结构,是指导工人进行组     |
| 5分钟           | 装设备的重要图纸,一张完整的装配图包含了一台设备所有的零   |
|               | 件,所以学习绘制装配图非常重要,这也是机械制图中最后一部   |
|               | 分内容。                           |
|               |                                |
| 讲解新课<br>20 分钟 | 一、装配图                          |
| 20 /J 74      | 装配图是表达机器或部件整体结构的一种图样,它包含视图、    |
|               | 外形及配合尺寸、装配和检验的技术要求、零件序号、明细表和标题 |
|               | 栏等。在设计阶段,一般先绘制装配图,然后根据装配图提供的结  |
|               | 构尺寸拆画零件图。在生产阶段,装配图是零件安装、检验及调试  |
|               | 等工作的依据。                        |
|               | 二、绘制装配图的主要步骤及注意事项              |
|               | 1、选择及绘制主视图                     |
|               | 主视图一般应满足以下要求                   |
|               | (1) 符合机器或部件的工作位置               |
|               | (2) 能较多地表达零件的结构形状、位置关系及连接关系等   |
|               | 先画出主视图的主要中心线及作图基准线,然后顺主要装配     |
|               | 干线依次画齐零件,一般情况下,应先画轴,再画轴上的一个重   |
|               | 要零件,然后以该零件为基准件依次绘制其他零件,最后画支撑   |
|               | 件等。                            |
|               | 2、绘制其它视图                       |
|               | 主视图没有表达完整及没有表达清楚的部分可利用其他视图     |
|               | 补充说明,例如,主视图中没有出现的零件可安排在其他视图中   |
|               | 表现。                            |
|               | 绘制其他视图的过程与主视图类似,先画中心线及重要的作图    |
|               | 基准线,然后围绕装配干线依次绘制各零件。           |

(1) 主视图及其他视图一般应结合起来绘制, 但总的原则是 先大后小,先主后次。 1) 插入图框. 用 SCALE 命令缩放图框. 缩放比例为绘图比例 的倒数。例如.最终图纸上的绘图比例为1:2.则将图框放大一倍. 打印时再按1:2的比例打印图形。 2) 标注尺寸、书写技术要求、编写序号、填写明细表及标题栏 等。 (2) 为便于从装配图中拆画出零件及确定重要的尺寸参数. 绘制装配图时还要注意一下问题。 1) 确定各零件的主要形状及尺寸,尺寸数值要精确、不能随 意。 2) 轴承、螺栓、挡圈、联轴器、电动机等要按正确尺寸画出外形 图. 特别是安装尺寸要绘制正确 3) 利用 MOVE、COPY、ROTATE 等命令模拟运动部件的工作位置. 以确定关键尺寸及重要参数 4) 利用 MOVE、COPY 等命令调整链轮和带轮位置, 以获得最佳 的传动布置方案。对于带长及链长,可利用创建面域并查询周长的 方法获得。 三、由装配图拆画零件图 绘制了精确的装配图后,就可利用 AutoCAD 的复制及粘贴功 能从该图拆画零件图.具体过程如下: 1、将结构图中某个零件的主要轮廓复制到剪贴板上。 2、通过样板文件创建一个新文件,然后将剪贴板上的零件图 粘贴到当前文件中 3、在已有零件图的基础上进行详细的结构设计。要求精确地进行 绘制,以便以后利用零件图检验装配尺寸的正确件。

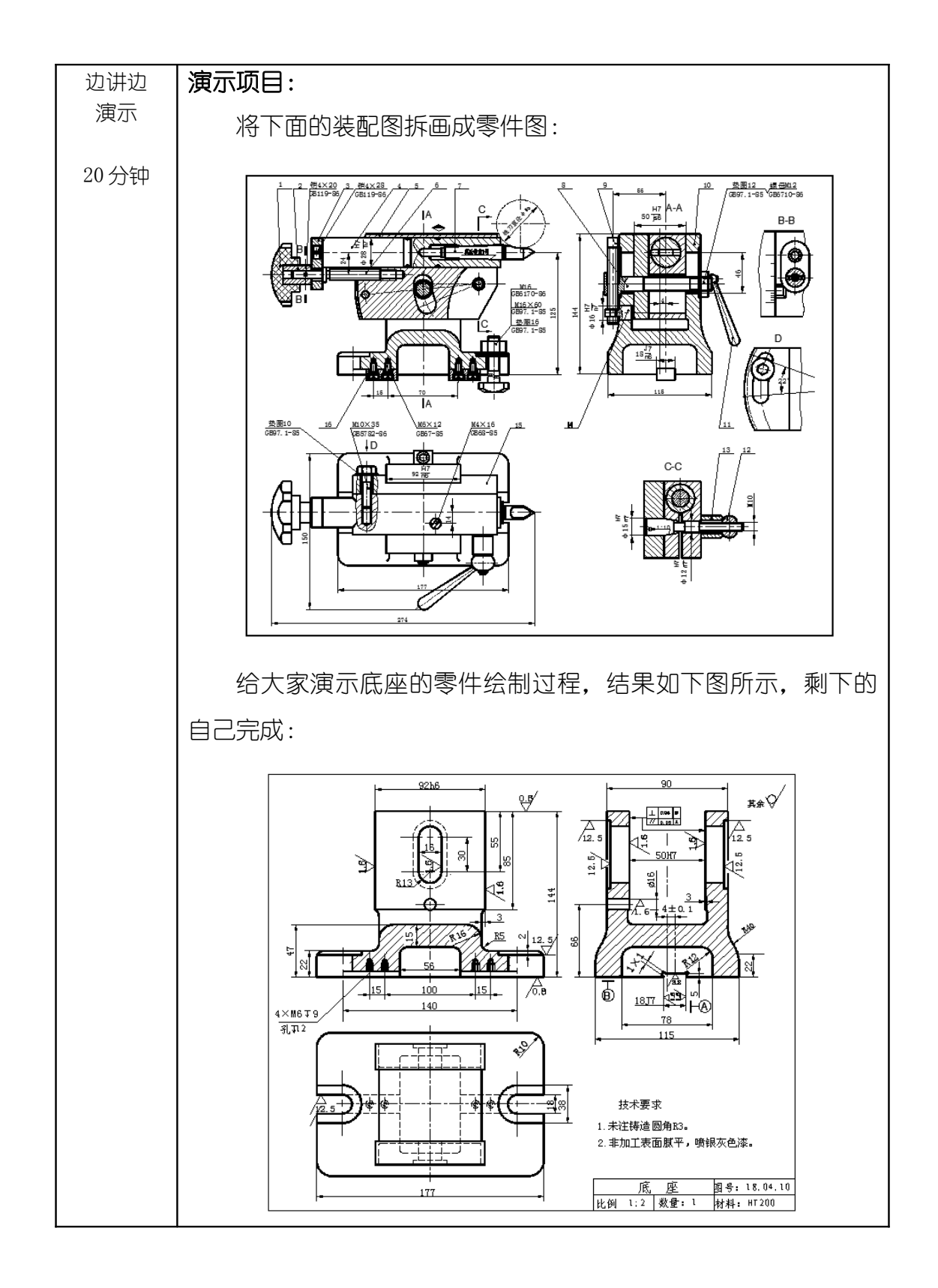

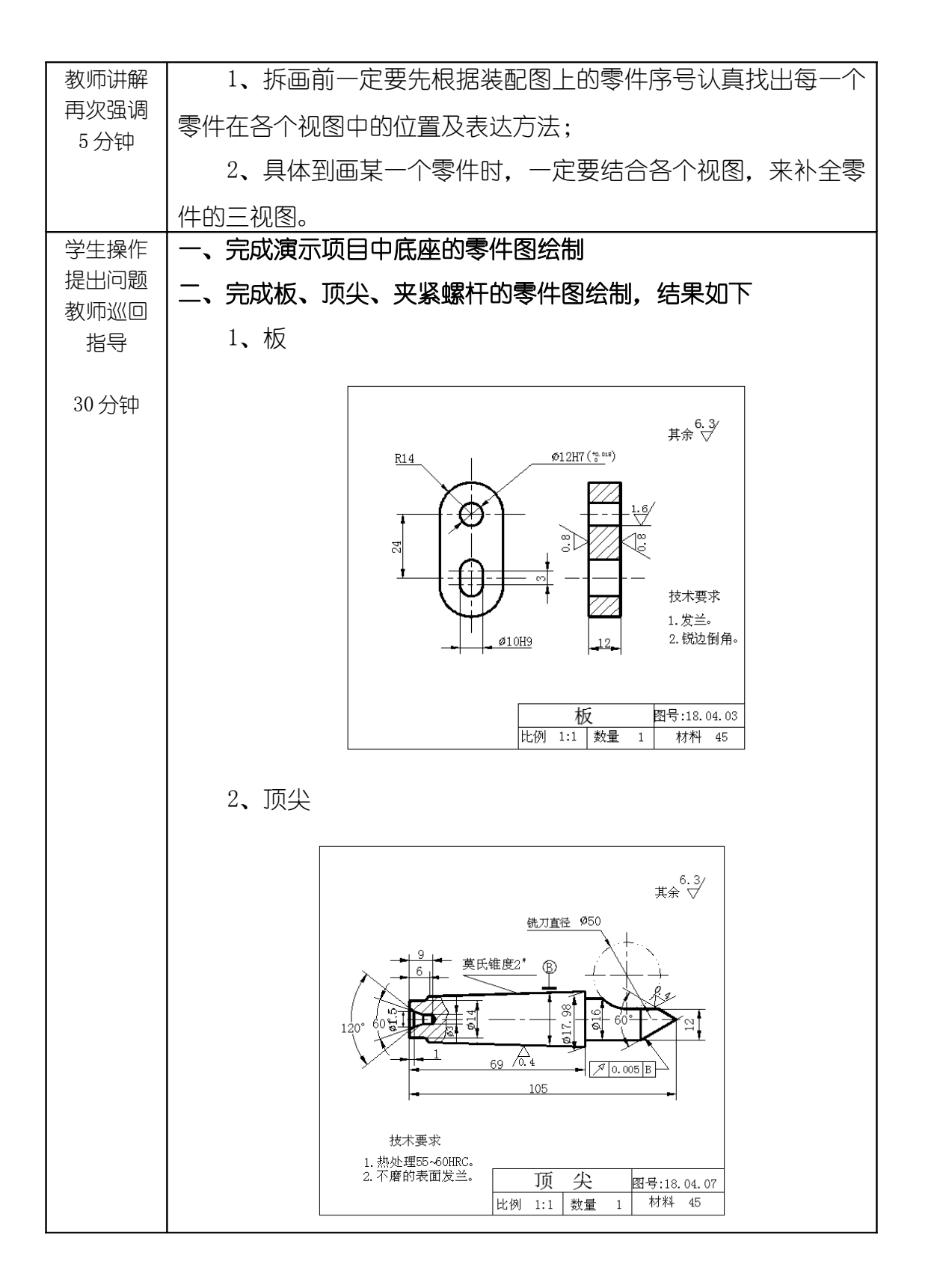

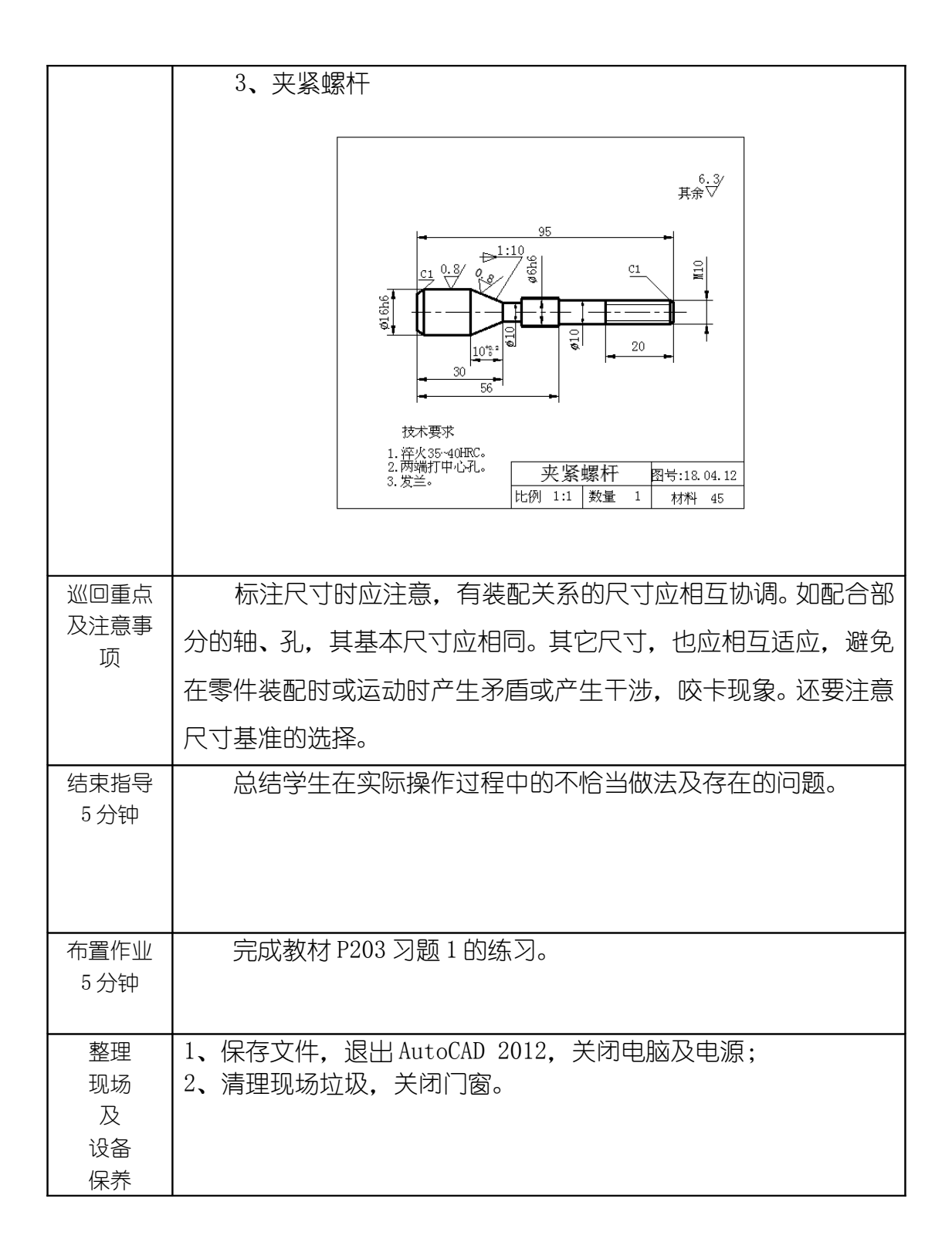

| 教学模块        | 装配图             | 授课教师 刘旭升    |   |  |
|-------------|-----------------|-------------|---|--|
| 课题名称        | 装配图拆画零件图        |             |   |  |
| 授课时数        | 2               | 果时          |   |  |
| 授课班级        | 13级医疗器械与维护1班    | 授课班级人数 30 人 | < |  |
| 教学目的<br>与要求 | 1、掌握根据装配图拆画零件图  | 的方法         |   |  |
| 重点与难<br>点   | 重点、难点: 装配图拆画零件图 |             |   |  |
| 教学方法        | 讲述法、            | 实训法         |   |  |

| 指定参考<br>书 目 | 《AutoCAD 2012 机械制图实例教程》 |
|-------------|-------------------------|
|             |                         |

| 教学过程  | 主要教学、示范内容及步骤                  |  |  |
|-------|-------------------------------|--|--|
| 导入新课  | 在了解了根据装配图拆画零件图的步骤以后,本节课着重训    |  |  |
| 5分钟   | 练如何拆画零件图。                     |  |  |
|       |                               |  |  |
| 讲解新课  | 由装配图拆画零件图,是将装配图中的非标准零件从装配图    |  |  |
| 15分钟  | 中分离出来画成零件图的过程。                |  |  |
|       | 1、装配图上的表达方案主要是从表达装配关系、工作原理和装  |  |  |
|       | 配体的总体情况来考虑的。因此,在拆画零件图时,应根据所拆画 |  |  |
|       | 零件的内外形状及复杂程度来选择表达方案,而不能简单地照抄  |  |  |
|       | 装配图中该零件的表达方案。                 |  |  |
|       | 2、对于装配图中没有表达完全的零件结构,在拆画零件图时,  |  |  |
|       | 应根据零件的功用及零件结构知识加以补充和完善,并在零件图  |  |  |
|       | 上完整清晰地表达出来。                   |  |  |
|       | 3、对于装配图中省略的工艺结构,如倒角、退刀槽等,也应根  |  |  |
|       | 据工艺需要在零件图上表示清楚。               |  |  |
|       |                               |  |  |
| 边讲边   | 演示项目:                         |  |  |
| 演示    | 上节课剩余零件图的拆画,下面演示顶尖套的拆画,结果如    |  |  |
| 25 分钟 | 下图所示:                         |  |  |

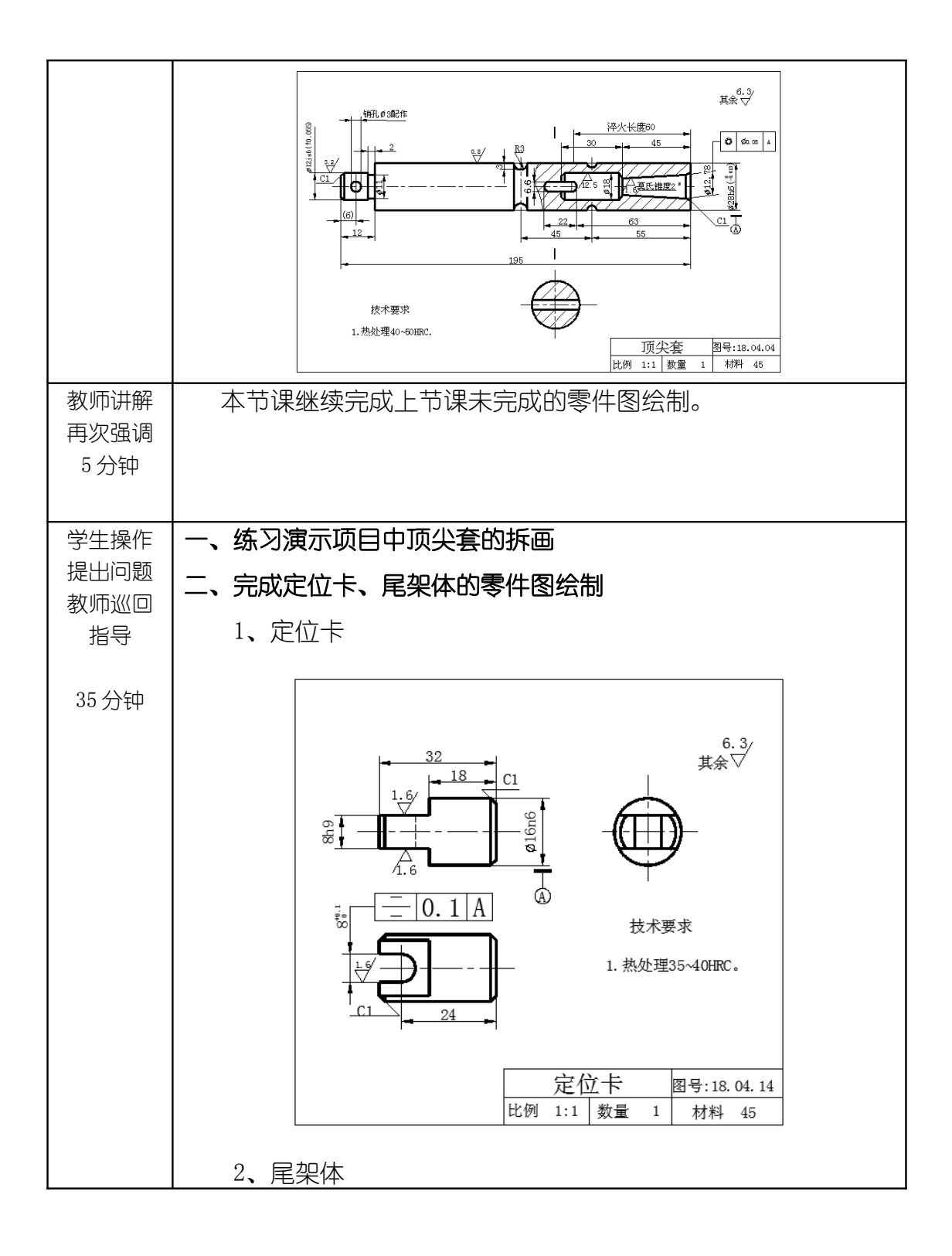

|                           | B-B 0.8 $B-B 0.8$ $B-B 0.8$ $B-B$ |
|---------------------------|----------------------------------------------------------------------------------------------------|
| 巡回重点<br>及注意事<br>项         | 绘图注意事项回想上节课所讲的内容,本节课的重点就是完<br>成装配图拆画零件图的训练。                                                                                                    |
| 结束指导<br>5 分钟              | 总结学生在实际操作过程中的不恰当做法及存在的问题。                                                                                                    |
| 布置作业<br>5 分钟              | 完成教材 P197 案例 8-1 的练习。                                                                                                    |
| 整理<br>现场<br>及<br>设备<br>保养 | 1、保存文件,退出AutoCAD 2012,关闭电脑及电源;<br>2、清理现场垃圾,关闭门窗。                                                                                                    |

| 教学模块 | 装配图          |   | 授课教师          |   | 刘旭升  |
|------|--------------|---|---------------|---|------|
| 课题名称 | 零件图组合装配图     |   |               |   |      |
| 授课时数 | 2课时          |   |               |   |      |
| 授课班级 | 13级医疗器械与维护1班 | 授 | <b>录课班级人数</b> | X | 30 人 |

| 教学目的<br>与要求 | 1、掌握由零件图组合装配图的方法。       |
|-------------|-------------------------|
| 重点与难<br>点   | 重点、难点: 装配图的绘制方法         |
| 教学方法        | 讲述法、实训法                 |
| 指定参考<br>书 目 | 《AutoCAD 2012 机械制图实例教程》 |

| 教学过程 | 主要教学、示范内容及步骤               |
|------|----------------------------|
| 导入新课 | 绘制装配图不仅要掌握拆画装配图的方法,还需要掌握由零 |
| 5分刊  | 件图组合装配图的方法。                |
|      |                            |

| 讲解新课 | 由零件图组合装配图                                |  |  |
|------|------------------------------------------|--|--|
| 20分钟 | 若已绘制了机器或部件的所有零件图,当需要一张完整的装               |  |  |
|      | 配图时,就可以考虑利用零件图来拼画装配图,这样能避免重复             |  |  |
|      | 劳动,提高工作效率。拼画装配图的方法如下:                    |  |  |
|      | 1、创建一个新文件。                               |  |  |
|      | 2、打开所需的零件图,关闭尺寸所在的图层,利用复制及粘              |  |  |
|      | 贴功能将零件图复制到新文件中。                          |  |  |
|      | 3、利用 MOVE 命令将零件图组合在一起,再进行必要的编辑,          |  |  |
|      | 形成装配图。                                   |  |  |
|      |                                          |  |  |
| 边讲边  | 演示项目:                                    |  |  |
| 澳亦   | 演示教材 P200 案例 8-3,组合出得装配图结果如下图所示:         |  |  |
| 25分钟 |                                          |  |  |
|      |                                          |  |  |
|      |                                          |  |  |
|      |                                          |  |  |
|      |                                          |  |  |
|      |                                          |  |  |
|      |                                          |  |  |
|      |                                          |  |  |
|      |                                          |  |  |
|      | 1、装配图反映的是产品的结构、性能、工作原理及保养、维修的            |  |  |
| 再次强调 | 方法和要求:                                   |  |  |
| 5分钟  | 2、装配图的视图洗择与零件图一样 应使所洗的每一个视图              |  |  |
|      |                                          |  |  |
|      | 8777401111111111111111111111111111111111 |  |  |

| 学生操作<br>提出问题<br>教师巡回<br>指导                    | 学生打开演示项目中提供的零件图素材,完成演示项目的练<br>习。                                                                                                    |
|-----------------------------------------------|----------------------------------------------------------------------------------------------------|
| 30分钟                                          |                                                                                                    |
| <ul><li>巡回重点</li><li>及注意事</li><li>项</li></ul> | <ol> <li>1、绘制装配图时应遵循这样的思路:以装配体的工作原理为<br/>线索,从装配干线入手,用主视图及其他基本视图来表达对部件<br/>功能起主要作用的主要装配干线,兼顾次要装配干线看,再辅以<br/>其他视图表达基本视图中没有表达清楚的部分。</li> <li>2、装配图中,装配体的内外结构应以基本视图来表达,而不<br/>应以过多的局部视图来表达,以免图形支离破碎,看图时不易形<br/>成整体概念。</li> </ol> |
| 结束指导<br>5分钟                                   | 总结学生在实际操作过程中的不恰当做法及存在的问题。                                                                                                    |
| 布置作业<br>5分钟                                   | 完成教材 P203 习题 2 的练习。                                                                                                    |
| 整理<br>现场<br>及<br>设备<br>保养                     | 1、保存文件,退出AutoCAD 2012,关闭电脑及电源;<br>2、清理现场垃圾,关闭门窗。                                                                                                    |

| 教学模块 | 装配图 | 授课教师 | 刘旭升 |
|------|-----|------|-----|
|      |     |      |     |

| 课题名称        | 编写装置                         | 己图明细     |     |
|-------------|------------------------------|----------|-----|
| 授课时数        | 2 课时                         |          |     |
| 授课班级        | 13级医疗器械与维护1班                 | 授课班级人数 3 | 80人 |
| 教学目的<br>与要求 | 1、学会在装配图中标注零件序               | 弓和编写明细表。 |     |
| 重点与难<br>点   | 重点:标注零件序号和编写明细<br>难点:零件序号的对齐 | 表        |     |
| 教学方法        | 讲述法、                         | 实训法      |     |
| 指定参考<br>书 目 | 《AutoCAD 2012 朳              | 械制图实例教程》 |     |

| 教学过程          | 主要教学、示范内容及步骤                           |  |
|---------------|----------------------------------------|--|
| 导入新课<br>5 分钟  | 一张完整的装配图还需要有零件序号和明细表,本节课就来             |  |
|               | 对上节课所拼画的装配图做一个完善,来完成一张完整的装配图。          |  |
|               |                                        |  |
| 讲解新课<br>20 分钟 | 一、标注零件序号                               |  |
|               | 使用 MLEADER 命令可以方便地创建带下划线或带圆圈形式的        |  |
|               | 零件序号,生成序号后,可通过关键点编辑方式调整引线或序号           |  |
|               | 数字的位置。                                 |  |
|               | 一般规定:                                  |  |
|               | 1、装配图中所有零、部件都必须编写序号。                   |  |
|               | 2、装配图中,一个部件可只编写一个序号,同一装配图中,            |  |
|               | 尺寸规格完全相同的零、部件,应编写相同的序号。                |  |
|               | 3、装配图中的零、部件的序号应与明细栏中的序号一致              |  |
|               | 二、编写明细表                                |  |
|               | 可事先创建好空白表格对象并保存在一个文件中,当要编写             |  |
|               | 明细表时,打开该文件,然后填写表格对象。                   |  |
|               |                                        |  |
| 边讲边<br>演示     | 演示项目:                                  |  |
|               | 1、标注零件序号                               |  |
| 20分钟          | 打开上节课绘制的装配图,对其进行零件序号的标注,首先             |  |
|               | 设置多重引标注样式,设置内容按照教材 P201 图 8-15、图 8-16、 |  |
|               | 图 8-17 进行设置,设置完成后进行标注,标注完成后进行对齐,       |  |
|               | 结果如下图所示:                               |  |

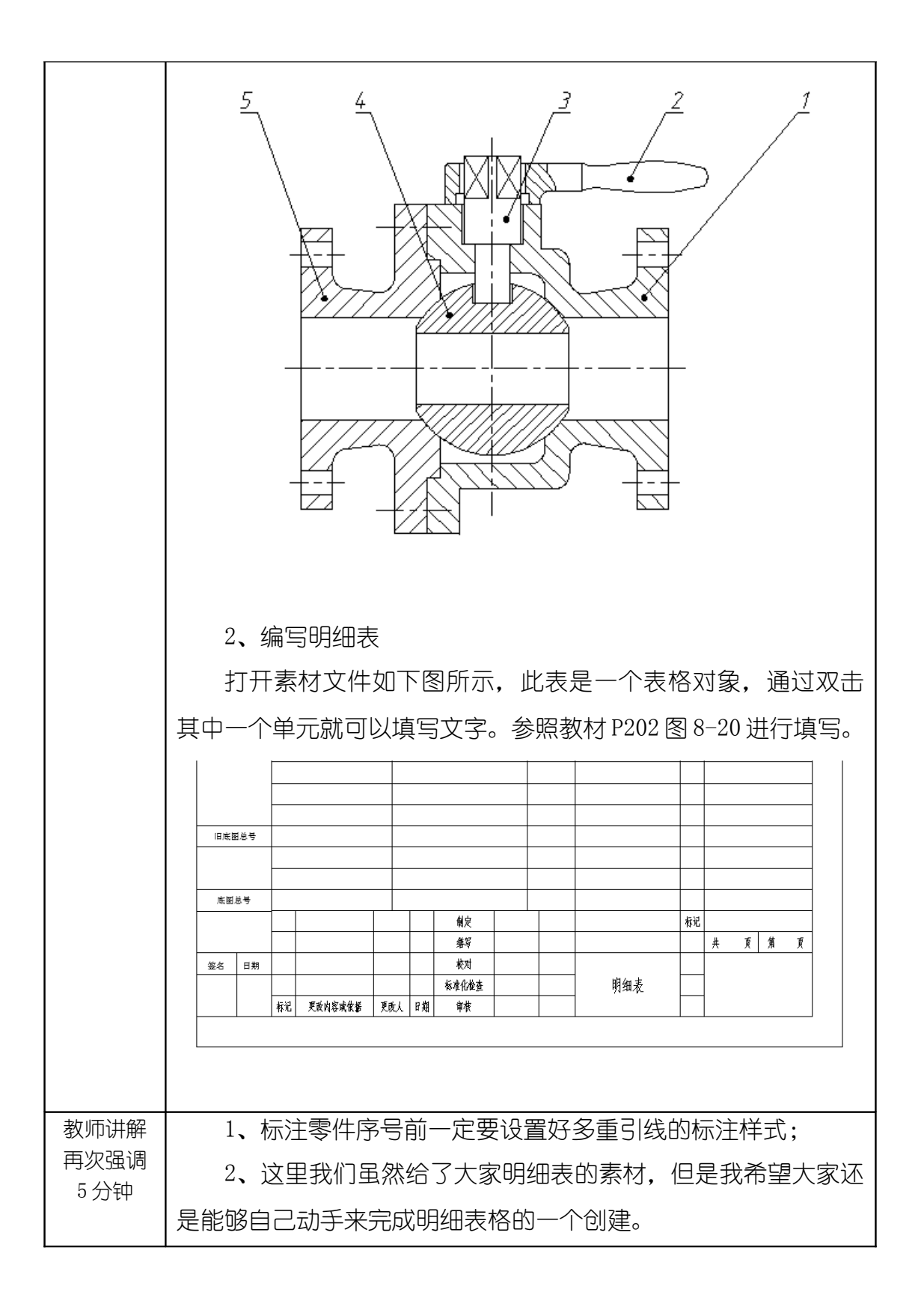

| 学生操作<br>提出问题<br>教师巡回<br>指导 | 学生认真完成教师演示项目1、2的内容练习。                            |
|----------------------------|--------------------------------------------------|
| 30分钟                       |                                                  |
| 巡回重点<br>及注意事<br>项          | 1、要注意零件序号的对齐应该包含水平和竖直两个方向的对<br>齐;                |
|                            | 2、编写明细表非常简单,主要是书写文字,但应该注意不要                      |
|                            | 出现遗漏,越简单的事就越容易疏忽大意,所以还是要认真来完成练习。                 |
| 结束指导<br>5 分钟               | 总结学生在实际操作过程中的不恰当做法及存在的问题。                        |
| 布置作业<br>5 分钟               | 完成教材 P204 习题 3 的练习。                              |
| 整理<br>现场<br>及<br>设备<br>保养  | 1、保存文件,退出AutoCAD 2012,关闭电脑及电源;<br>2、清理现场垃圾,关闭门窗。 |